### • Testing of fundamental Sguil operations

1. Download ISO image (16.04.6.5 ISO image built on 2020/03/25)

https://download.securityonion.net/file/Security-Onion-16/securityonion-16.04.6.5.iso

- 2. Install it in Virtual BOX.
- 3. Run Setup script on desktop and follow the prompts to configure and start the Sguil.

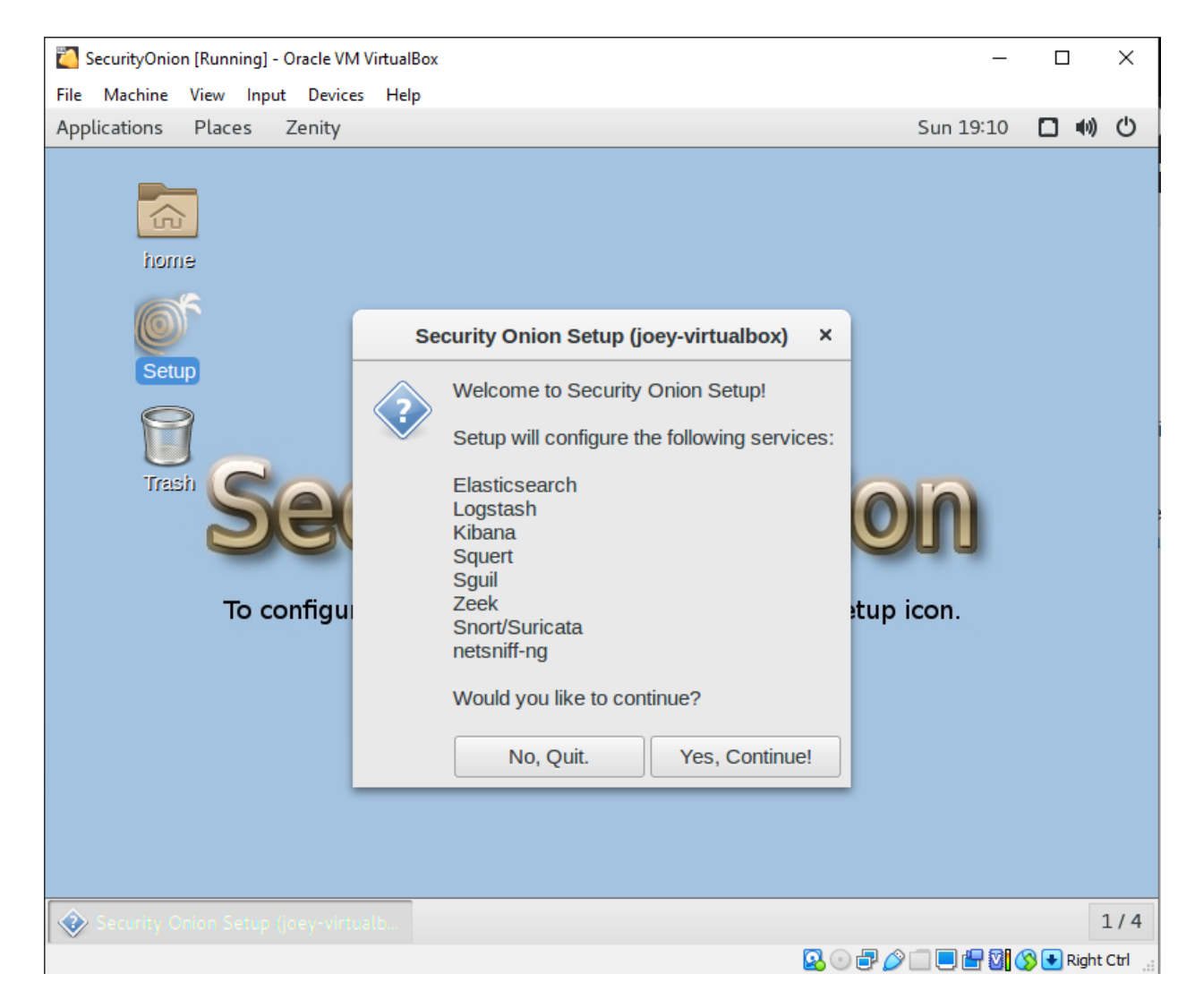

4. After reboot, run setup again to continue, then select evaluation mode.

| SecurityOnion (Snapshot 1) [Running] - Oracle VM VirtualBox                                                                                                    | - [         |               | ×    |
|----------------------------------------------------------------------------------------------------|-------------|---------------|------|
| File Machine View Input Devices Help                                                                                                    |             |               |      |
| Applications Places Zenity                                                                                                    | Sun 23:17   | <b>■</b> )) ( | Ŀ    |
| Visite       Security Onion Setup (joey-virtualbox)       ×         Visite       Security Onion Setup (joey-virtualbox)       ×         Visite       Security Onion Setup (joey-virtualbox)       ×         Visite       Security Onion Setup (joey-virtualbox)       ×         Visite       Security Onion Setup (joey-virtualbox)       ×         Visite       Security Onion Setup (joey-virtualbox)       ×         Visite       Security Onion Setup (joey-virtualbox)       ×         Visite       Security Onion Setup (joey-virtualbox)       ×         Visite       Security Onion Ode is recommended for first-time users or standalone Vdss.       .         Security Onion Ode is recommended for production deployments at gives you more control over the details of your system and allows you to build a distributed deployment. You choose:       .         Security Onion Mode       Seculty or forward to master servero:       .         Seculation Mode       Production Mode       Production Mode         Production Mode       Production Mode       Cancel       OK |             | 1/            | (4   |
|                                                                                                    | ) r 🖵 🕅 🔿 🗊 | Right Ctr     | rl - |

## 5. Define username and password

| SecurityOnion (Sna | pshot 1) [Running] - Oracle VM VirtualBox                                                                                                    | _         |              |
|--------------------|----------------------------------------------------------------------------------------------------|-----------|--------------|
| File Machine View  | Input Devices Help                                                                                                    |           |              |
| Applications Pla   | ces Zenity                                                                                                    | Sun 23:18 | ●) ()        |
| home               |                                                                                                    |           |              |
| Trash              | Security Onion Setup (joey-virtualbox) Now let's set the password for this first user account. This password will be used for Kibana, Squert, and Sguil. This password must be at least 6 characters. You can change this password later in the Sguil client or with so-user-passwor •••••• Cancel OK | <b>x</b>  |              |
| Security Onion     | Setup (joey-virtualb                                                                                                    |           | 1/4          |
|                    | 🛛 🔾 🖯 🗗 🖉 🖂 🛛                                                                                                    | 🗏 🖶 🛛 🚫 🖸 | Right Ctrl 🔡 |

6. Run Sguil by desktop icon. Log into Sguil by using the username and password which is defined during previous step.

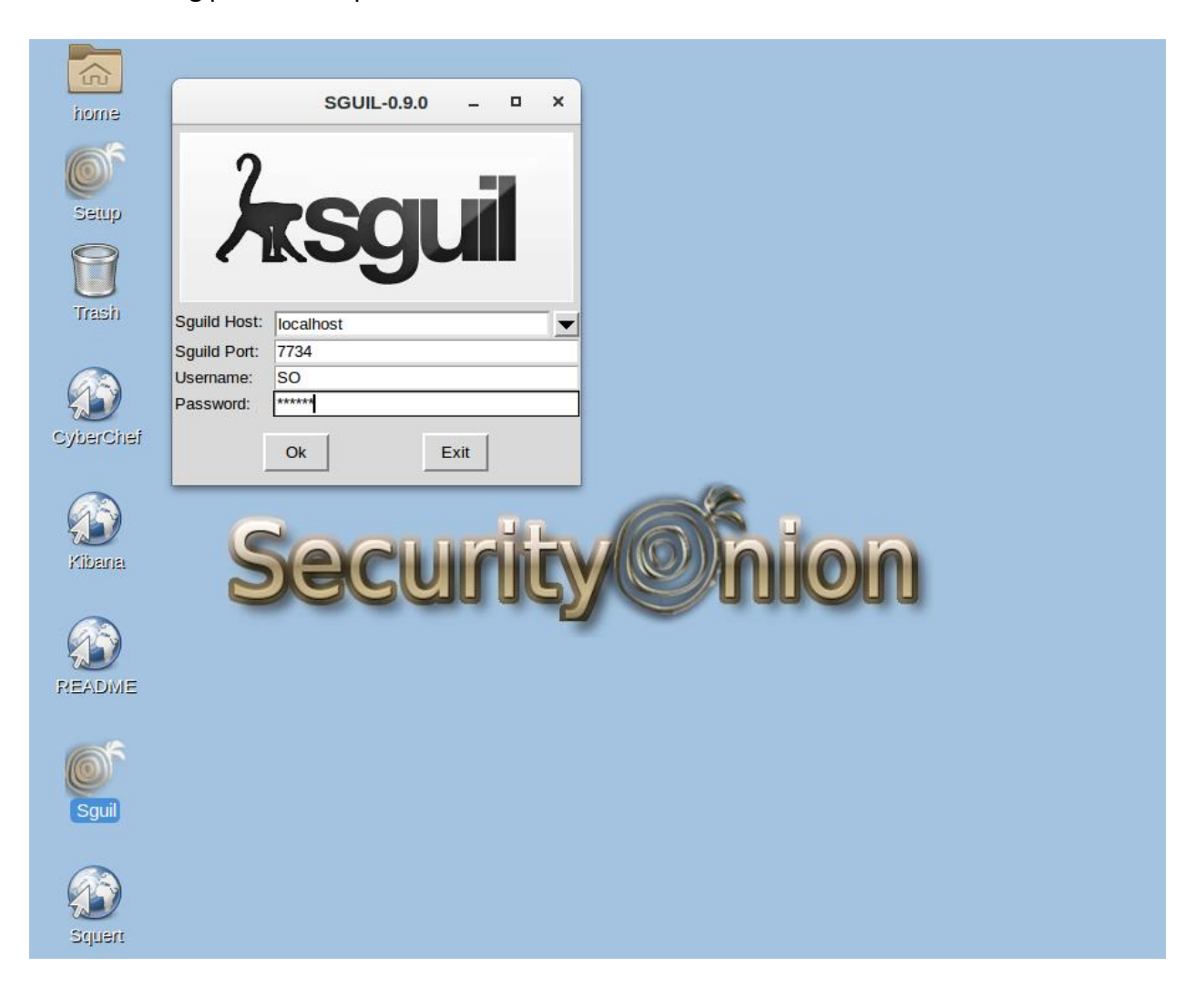

7. Select all the interfaces and click "Start SGUIL"

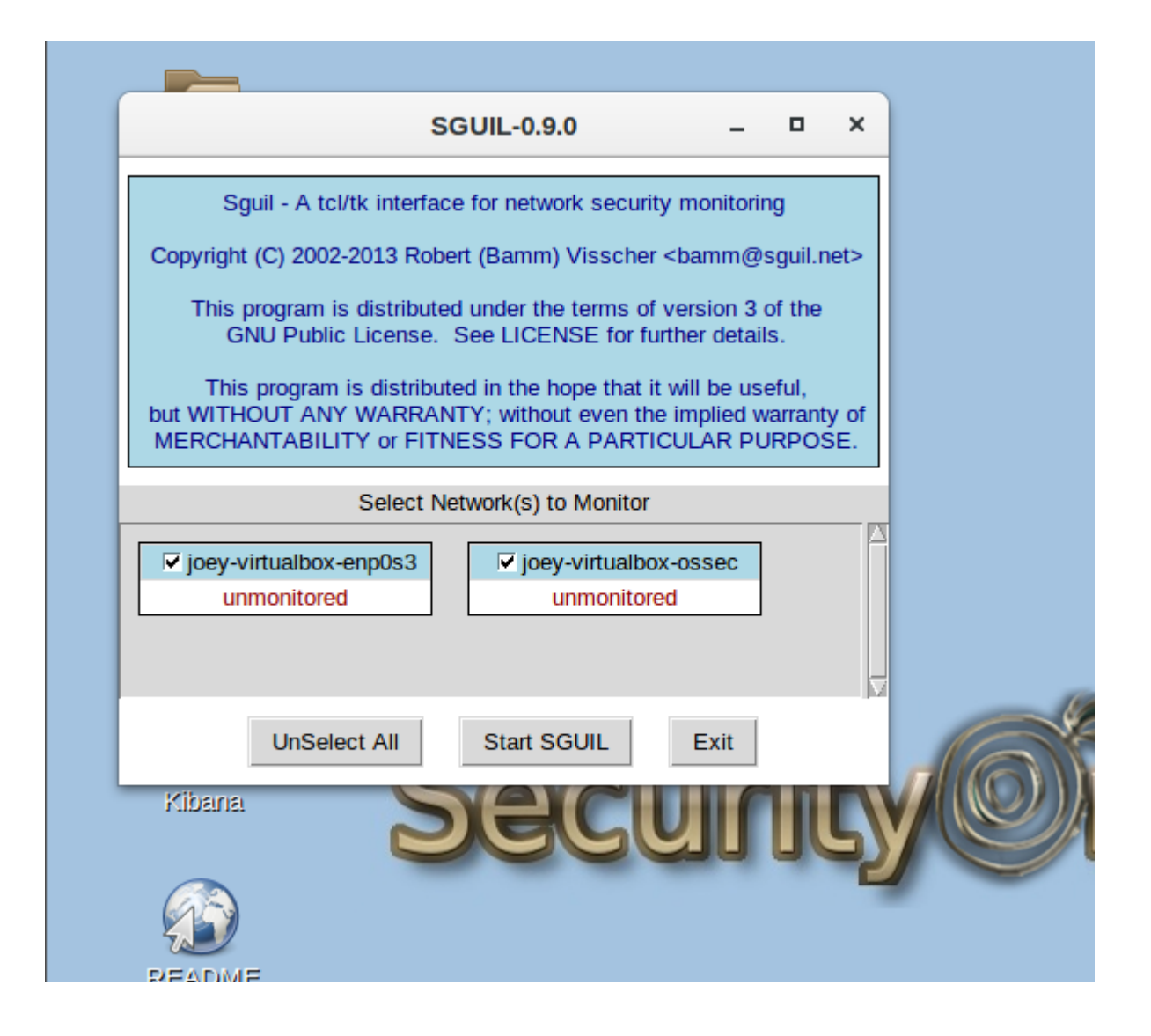

# 8. Logged into Sguil

| Applications              | Places                  | Sguil.tk        |                  |             |                      |                             |                     |        |         | Sur     | 1 22:18  | <b>(</b> 1) | Ф      |
|---------------------------|-------------------------|-----------------|------------------|-------------|----------------------|-----------------------------|---------------------|--------|---------|---------|----------|-------------|--------|
|                           |                         |                 | S                | GUIL-0      | ).9.0 - Co           | onnected To                 | localhost           |        |         |         | -        | •           | ×      |
| <u>F</u> ile Query        | Reports S               | ound: Off Serve | rName: localhost | UserNa      | ame: <mark>SO</mark> | UserID: 2                   |                     |        |         | 2020-0  | 04-05 22 | 2:18:36     | GMT    |
| RealTime Ev               | ents Esca               | lated Events    |                  |             |                      |                             |                     |        |         |         |          |             |        |
|                           |                         |                 |                  |             |                      |                             |                     |        |         | -       |          |             |        |
|                           | Sensor                  |                 | 2020-04-05-09    | e<br>•12•21 |                      |                             |                     |        |         |         | INT Mes  | sage        |        |
| RT 3                      | 3 joey-virtu            | L. 1.2          | 2020-04-05-09    | :13:32      | 0.0.0.0              |                             | 0.0.0.0             |        | 0       | 105     | SECI I   | nterfac     |        |
| RT                        | 7 joey-virtu            | I 1.5           | 2020-04-05 09    | :14:06      | 0.0.0.0              |                             | 0.0.0.0             |        | 0       | [05     | SECI N   | lew gr.     |        |
| RT                        | 7 joey-virtu            | I 1.6           | 2020-04-05 09    | :14:06      | 0.0.0.0              |                             | 0.0.0.0             |        | C       | [05     | SEC] N   | lew us.     |        |
| RT                        | 3 joey-virtu            | ı 1.19          | 2020-04-05 09    | :14:55      | 0.0.0.0              |                             | 0.0.0.0             |        | C       | [05     | SEC] H   | lost-ba     |        |
| RT                        | ) joey-virtu            | ı <b>1</b> .20  | 2020-04-05 09    | :18:09      | 0.0.0.0              |                             | 0.0.0.0             |        | C       | [05     | SEC] L   | istene.     |        |
| RT                        | L joey-virtu            | ı 1.21          | 2020-04-05 09    | :22:09      | 0.0.0.0              |                             | 0.0.0.0             |        | C       | [05     | SEC] F   | eceiv.      |        |
| RT :                      | L joey-virtu            | ı 1.24          | 2020-04-05 09    | :45:37      | 0.0.0.0              |                             | 0.0.0.0             |        | C       | [05     | SEC] L   | lser mi     |        |
| RT 333                    | 2 joey-virtu            | ı 1.27          | 2020-04-05 09    | :50:05      | 0.0.0.0              |                             | 0.0.0.0             |        | C       | [OS     | SEC] F   | ile add     |        |
| RT :                      | 2 joey-virtu            | ı 1.409         | 2020-04-05 09    | :59:50      | 0.0.0.0              |                             | 0.0.0.0             |        | C       | [05     | SEC] u   | nix_ch      |        |
| RT :                      | 2 joey-virtu            | ı 1.410         | 2020-04-05 09    | :59:50      | 0.0.0.0              |                             | 0.0.0.0             |        | C       | [OS     | SEC] F   | AM: U       |        |
| RT 4                      | 1 joey-virtu            | ı 1.415         | 2020-04-05 11    | :28:20      | 0.0.0.0              |                             | 0.0.0.0             |        | C       | [OS     | SEC] V   | Veb se      |        |
| RT :                      | 3 joey-virtu            | ı 1.417         | 2020-04-05 11    | :28:32      | 0.0.0.0              |                             | 0.0.0.0             |        | C       | 0 [05   | SEC] A   | pache.      |        |
| IP Resolut                | on Ì Agen<br>DNS I⊽ Ena | t Status Snort  | Statistics Syste |             | Show Pa              | acket Data 🗌                | Show Rule           |        |         |         |          |             |        |
| Src Name:                 |                         |                 |                  |             | IP                   | Source IP                   | Dest IP             | Ver HL | TOS len | ID      | Flags    | Offset      | ΤΤĹ    |
| Dst IP:                   |                         |                 |                  |             | _                    |                             |                     |        |         |         |          |             |        |
| Dst Name:<br>Whois Query: | • None                  | ○ Src IP ○ Ds   | t IP             |             | тср                  | ource Dest F<br>Port Port 1 | RRCSSYI<br>0 GKHTNN | Seq #  | Ack #   | Offset  | Res W    | indow (     | Urp (S |
|                           |                         |                 |                  |             | DATA                 |                             | Search Packet Pav   | load C | Hex ⓒ T | ext 🗆 N | loCase   |             |        |

#### 9. Open Chrome and visit testmyids.com

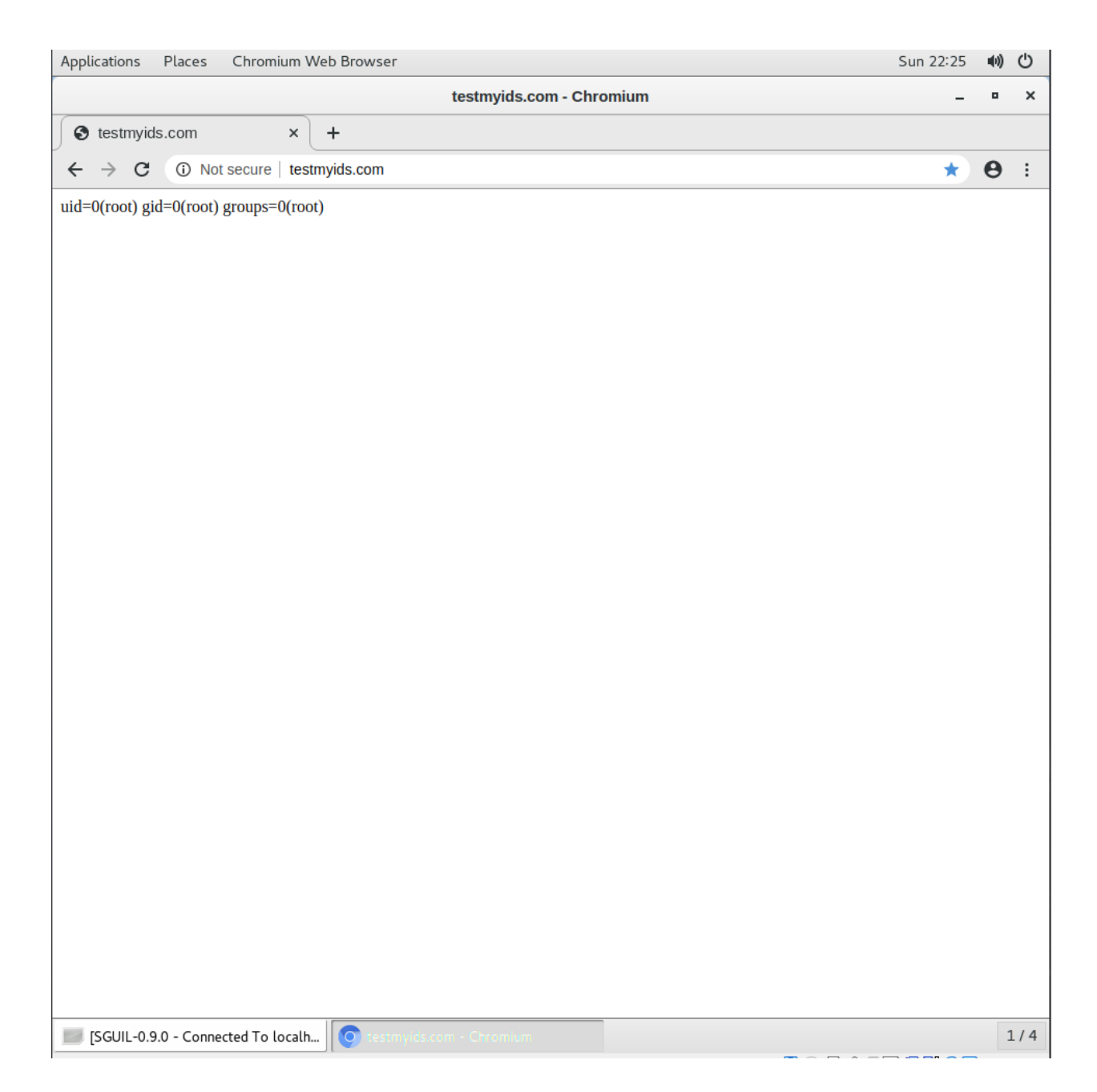

## 10. found one alert. (Alert ID 3.1)

| 🏹 SecurityOnion (Snapshot 1) [Running] - Oracle VM VirtualBox | _         |             | × |
|---------------------------------------------------------------|-----------|-------------|---|
| File Machine View Input Devices Help                          |           |             |   |
| Applications Places Sguil.tk                                  | Sun 23:38 | <b>(</b> 1) | Ф |
| SGUIL-0.9.0 - Connected To localhost                          |           |             |   |

File Query Reports Sound: Off ServerName: localhost UserName: so UserID: 2

2020-04-05

| Ĺ | RealT | ime Ever | ts Escalated Events   |      |                     |              |    |              |       |   |
|---|-------|----------|-----------------------|------|---------------------|--------------|----|--------------|-------|---|
| 5 |       |          |                       |      |                     |              |    |              |       |   |
|   | RT    | 1        | joey-virtualbox-enp0  | 3.1  | 2020-04-05 23:35:22 | 31.3.245.133 | 80 | 192.168.1.27 | 40488 | 6 |
| ļ | -     |          |                       |      |                     |              |    |              |       |   |
| I | RT    | 1        | joey-virtualbox-ossec | 1.18 | 2020-04-05 23:21:13 | 0.0.00       |    | 0.0.0.0      |       | 0 |
| I | RT    | 3        | joey-virtualbox-ossec | 1.19 | 2020-04-05 23:24:48 | 0.0.00       |    | 0.0.0.0      |       | 0 |
| I | RT    | 1        | joey-virtualbox-ossec | 1.20 | 2020-04-05 23:27:38 | 0.0.00       |    | 0.0.0.0      |       | 0 |
| l | RT    | 61       | joey-virtualbox-ossec | 1.22 | 2020-04-05 23:28:01 | 0.0.00       |    | 0.0.0.0      |       | 0 |
| I | RT    | 3        | joey-virtualbox-ossec | 1.1  | 2020-04-05 23:20:09 | 0.0.0.0      |    | 0.0.0.0      |       | 0 |
| l | RT    | 7        | joey-virtualbox-ossec | 1.4  | 2020-04-05 23:20:35 | 0.0.00       |    | 0.0.0.0      |       | 0 |
|   | RT    | 8        | joey-virtualbox-ossec | 1.5  | 2020-04-05 23:20:35 | 0.0.0.0      |    | 0.0.0.0      |       | 0 |

| IP Resolution Agent Status Snort Statistics System                                                                               | Show       | Packet Data                          | Show Rule                         | <u>}</u>                |                |              |                       |              |                     |                 |
|----------------------------------------------------------------------------------------------------|------------|--------------------------------------|-----------------------------------|-------------------------|----------------|--------------|-----------------------|--------------|---------------------|-----------------|
| ✓ Reverse DNS       ✓ Enable External DNS         Src IP:       31.3.245.133         Src Name:       545.545.133                 | IP         | Source IF<br>31.3.245.133            | P D                               | est IP<br>8.1.27        | Ve<br>4        | r HL<br>5    | TOS<br>0              | len<br>347   | ID<br>32071         | Fla<br>2        |
| Src Name:         h31-3-245-133.host.redstation.co.uk           Dst IP:         192.168.1.27           Dst Name:         Unknown |            | Source Dest<br>Port Port             | U A P<br>R R R C S<br>1 0 G K H   | R S F<br>S Y I<br>T N N | Seq            | #            | Ack                   | ( #          | Offset              | Res             |
| Whois Query:  None  Src IP  Dst IP                                                                                               | DATA       | 80 40488<br>48 54 54 5<br>0A 53 65 7 | 3 X X<br>50 2F 31 2<br>72 76 65 7 | E 31<br>2 3A            | 20 32<br>20 6E | 30 3<br>67 6 | 11064<br>0 20<br>0 6E | 4F 4<br>78 2 | 8<br>IB 0D<br>IF 31 | U<br>HTT<br>0 C |
|                                                                                                    | 1          |                                      | Search P                          | acket F                 | Payload        | 0            | Hex                   | • Tex        | t 🗆 🛚               | VoCa            |
| SGUIL-0.9.0 - Connected To localh                                                                                                | m - Chromi | um                                   |                                   | n 💿 🖸                   | <b>- - -</b>   | ) 🔲 d        | - 01 (                | <b>S</b> 💽 I | 1 /<br>Right Ct     | / 4             |

## 11. login Squert by Desktop icon

| 🏹 SecurityOnion (Snapshot 1) [Running] - Oracle VM | VirtualBox                | _               |             | ×      |
|----------------------------------------------------|---------------------------|-----------------|-------------|--------|
| File Machine View Input Devices Help               |                           |                 |             |        |
| Applications Places Chromium Web Bro               | wser                      | Sun 23:54       | <b>(</b> 1) | Q      |
|                                                    | Security Onion - Chromium | -               | ۰           | ×      |
| Security Onion × +                                 |                           |                 |             |        |
| ← → C ▲ Not secure   localhost/secure              | quert                     | ☆               | θ           | :      |
|                                                    | Security Onion            |                 |             |        |
| 🗾 [SGUIL-0.9.0 - Connected To localh               | Security Onion - Chromium |                 | 1           | 1/4    |
|                                                    |                           | 🖸 💿 🛃 🖉 🗔 🖶 🚮 🔇 | Right       | Ctrl 🔡 |

| File Machine \                  | view In  | put Device              | s Help  |            |                |                    |                                                  |                                                                  |                                               |          |              |        |             |      |
|---------------------------------|----------|-------------------------|---------|------------|----------------|--------------------|--------------------------------------------------|------------------------------------------------------------------|-----------------------------------------------|----------|--------------|--------|-------------|------|
| Applications                    | Places   | Chromiu                 | ım Web  | Brows      | er             |                    |                                                  |                                                                  |                                               |          | Sun          | 23:48  | <b>(</b> 1) | Ċ    |
|                                 |          |                         |         |            | so             | quert (442) - s    | o - Chromi                                       | um                                                               |                                               |          |              | -      | •           | >    |
| S testmyids                     | .com     |                         | × C     | squer      | t (442) - so   | ) ×                | +                                                |                                                                  |                                               |          |              |        |             |      |
| $\leftrightarrow \rightarrow G$ |          | ot secure               | localho | st/sque    | rt/index.phj   | p?id=5fa02c59      | 921a10963d                                       | 105e0f02e                                                        | 25e410                                        |          |              | ☆      | θ           | :    |
| EVENTS                          | SL       | JMMARY                  | 1       | /IEWS      |                |                    |                                                  |                                                                  |                                               |          |              |        |             |      |
|                                 |          |                         |         |            | 6 D            |                    | T P                                              | Filter                                                           |                                               |          |              |        |             | ×    |
|                                 |          |                         |         |            |                |                    |                                                  |                                                                  |                                               | 0.2      | <del>%</del> | 99.8%  |             |      |
| alaicaic only                   |          | INTERVAL:               | 2020-0  | 4-05 00:00 | 0:00 -> 2020-0 | )4-05 23:59:59 (+0 | 0:00) FILTE                                      | RED BY OBJ                                                       | ECT: NO                                       | FILTERED | BY SENSOR:   | NO F   | PRIORI      | ITY: |
| grouping                        | on       | 250 –<br>200 –<br>150 – |         |            |                |                    |                                                  |                                                                  |                                               |          |              |        |             |      |
| UMMARY                          | ^        | 100 -<br>50 -           |         |            |                |                    |                                                  |                                                                  |                                               |          |              |        |             |      |
| queued events                   | 442      | 0                       | 0       | 1          | 02             | 03 04              | 05                                               | 06                                                               | 07                                            | 08       | 09           | 10     | 11          |      |
| total events                    | 442      | OUEUE                   | SC      | DC         | ACTIVITY       | LAST EVENT         | SIGNATU                                          | RF                                                               |                                               | ID       | PROTO        | % TC   | ΙΔΤΟ        |      |
| total signatures                | 11       | QUEUE                   | 00      | 50         | Activity       | DISTEVENT          | SIGNATO                                          |                                                                  |                                               | 10       | TROTO        | 2010   | TAL .       |      |
| PRIORITY                        | ^        | 1                       | 51      | 1          |                | 23:40:58           | [OSSEC]<br>authentic                             | Apache: Use<br>ation failed.                                     | ſ                                             | 111126   | 0            | 0.226  | <b>\$%</b>  |      |
| high                            |          | 1                       | 1       | 1          |                | 23:35:22           | GPL ATT/<br>check ret                            | ACK_RESPO<br>urned root                                          | NSE id                                        | 2100498  | 6            | 0.220  | 5%          |      |
| (0.2%)<br>Iow<br>other          |          | 1                       | 71      | 1          |                | 23:27:38           | [OSSEC]<br>designate<br>in ossec.(<br>interface, | Received 0 p<br>ed time interva<br>conf). Please<br>cabling, and | ackets in<br>I (defined<br>check<br>tap/span! | 111112   | 0            | 0.220  | 596         |      |
| 41 (99.8%)                      |          | 2                       | 5 1     | 1          |                | 23:40:58           | [OSSEC]<br>code.                                 | Web server 4                                                     | 00 error                                      | 31101    | 0            | 0.45   | 2%          |      |
| CLASSIFICATION                  | ^        | 2                       | 7 1     | 1          |                | 23:36:11           | [OSSEC]                                          | Host-based a                                                     | nomaly                                        | 510      | 0            | 0.45   | 2%          |      |
| compromised L1                  |          |                         | 0 1     |            |                | 22,20,00           | [OSSEC]                                          | Interface ente                                                   | ered in                                       | 5104     | 0            | 0.67   | 004         |      |
| Compromised L2                  | -        | <b>▼</b>                | 0 1     | 1          |                | 23.20.05           | promiscu                                         | ous(sniffing) r                                                  | node.                                         | 5104     | U            | UTC 23 | •/8•/1      |      |
| WEECOWE SO   L                  |          |                         |         |            |                |                    |                                                  |                                                                  |                                               |          |              | 010 23 | 40.41       | •    |
| ISGUII -0.9.0                   | ) - Conn | ected To Io             | calh [  | <b>A</b>   |                | co - Chromium      |                                                  |                                                                  |                                               |          |              |        |             | 1 /  |

#### 12. Found the event which we visited the testmyids.com in the browser

It conformed that Sguil using several probes to analyze the traffic from network. When the condition satisfied , it will send an alert to user. In this case, we visited a dummy website <u>http://testmyids.com</u> which has a suspicious behavior and Sguil successfully captured the action and report it to user interface (both Sguil and Squert).

Ref:

https://blog.securityonion.net/2011/01/introduction-to-sguil-and-squert-part-1.html